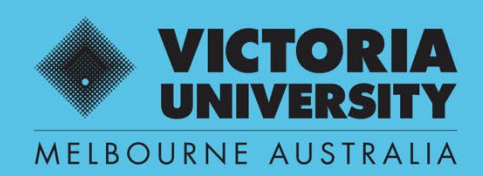

THE NEW WAY TO DO UNI

# COMPOSITION OF PANEL

## QUEST EFORM USER GUIDE

SUPERVISOR USE ONLY

April 2022 Version 0.1

Victoria University, CRICOS No. 00124K (Melbourne), 02475D (Sydney), RTO 3113

## **SECTION 1**

#### Workflow

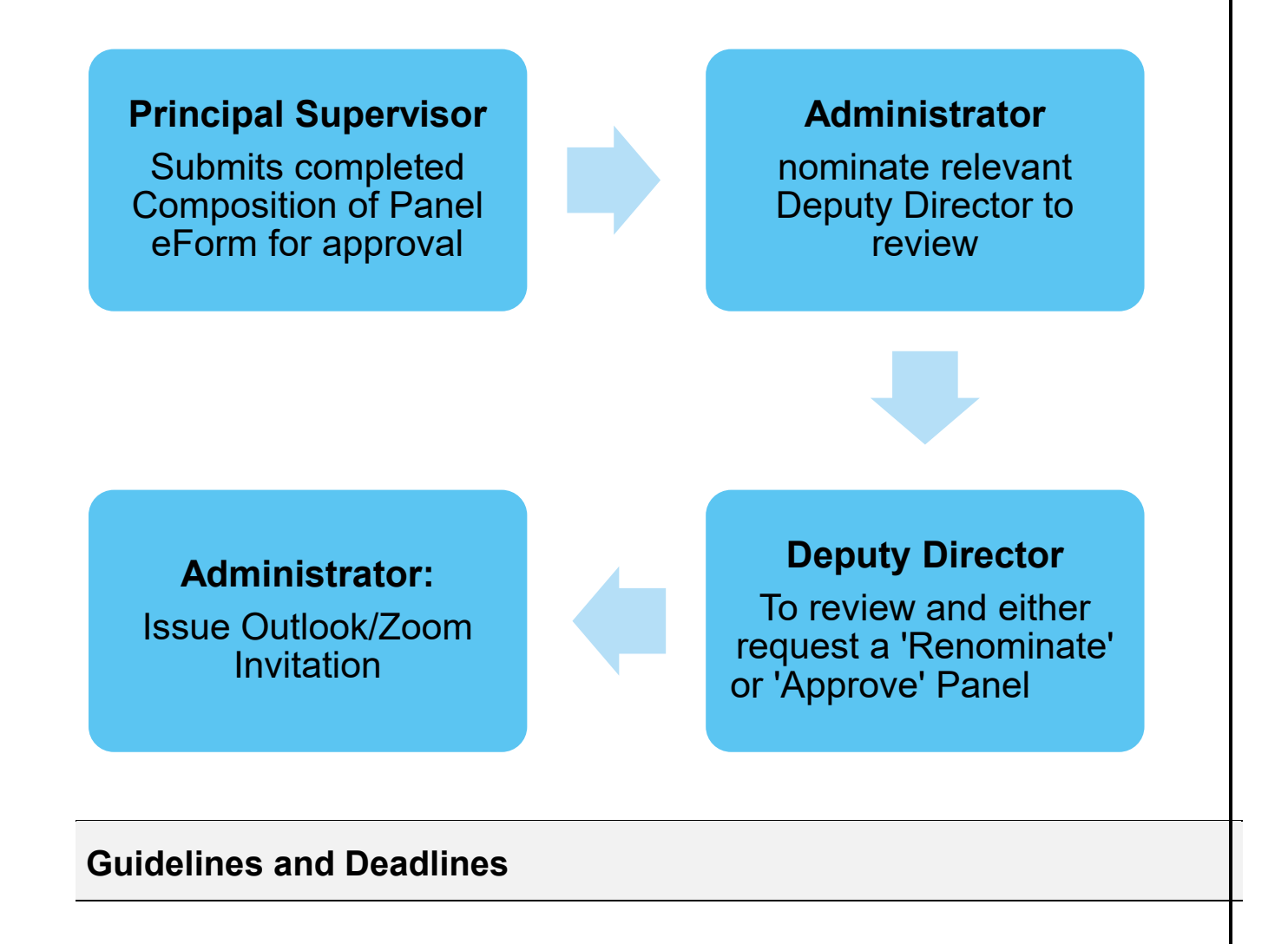

#### **Candidature Milestone Review Guidelines**

Refer to the one guideline for all milestones – <u>Candidature Milestone Review</u>
 <u>Guidelines</u>

#### Submission Deadline

• 4 weeks prior to presentation

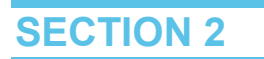

### **Composition of Panel**

#### Step 1. Enter Quest URL Address https://quest.vu.edu.au/

(use Google Chrome or Microsoft Edge web platform)

#### Step 2. Select: 'VU Login'

 $\rightarrow$  Enter user name and password (VU Employer ID and VU password)

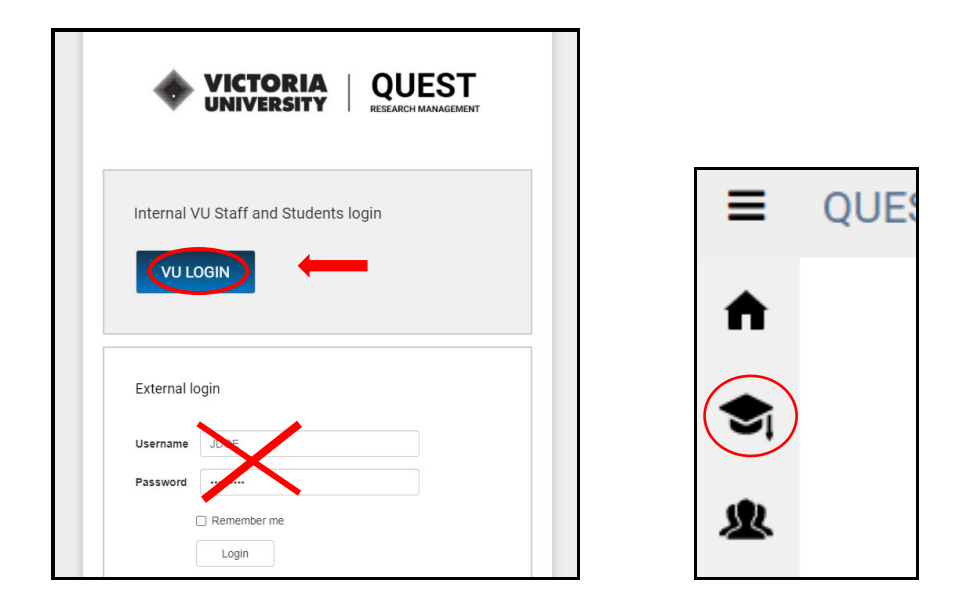

Step 3. Select HDR (refresh screen if icons don't appear)

 $\rightarrow$  Manage HDR eForms

 $\rightarrow$  Select + New

| € | QUEST             | Home Manage HDR eForms   | Search                |           |              |
|---|-------------------|--------------------------|-----------------------|-----------|--------------|
| ♠ | Home              | Copen + New Delete       | LIII Reports Columns  |           |              |
| ~ | Projects          | My HDR eForms For Review | For Assessment Review |           |              |
| Ð | Ethics            | Show all applications    |                       |           |              |
|   |                   | Student ID               | ↑ Status              | Full Name | Date Applied |
| 5 | Manage HDR eForms | 4                        |                       | No Items  |              |
|   |                   | Page Size 10 25 50       |                       |           |              |

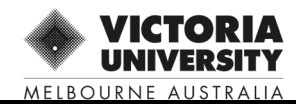

#### Step 4 Click on template name 'Composition of Panel'

- $\rightarrow$  Select 'OK'
  - $\rightarrow \textbf{Select student}$ 
    - $\rightarrow$  Select course
      - $\rightarrow$  Select 'OK'

| Create eForm                      |                                          |                                             |               |                       |      |  |  |
|-----------------------------------|------------------------------------------|---------------------------------------------|---------------|-----------------------|------|--|--|
| eForm Templates                   |                                          |                                             |               |                       |      |  |  |
| Abbreviation                      | Template Name                            | Description                                 | Date Modified |                       |      |  |  |
| Q                                 | Q                                        | ٩                                           | Q             |                       |      |  |  |
| VU- SupRegFV6.0_UAT               | VU-Supervisor Registration Form v6.0_UAT | VU-Supervisor Registration Form v6.0_UAT    | 14/01/2022    |                       |      |  |  |
| CoC-V0.7.9                        | Confirmation of Candidature - V0.7.9     | HDR Confirmation of Candidature - V0.7.9 La | 22/12/2021    |                       |      |  |  |
| CoP-V0.4.5                        | Composition of Panel V0.4.6              | Composition of Panel V0.4.6 Last Updated: 2 | 21/12/2021    |                       |      |  |  |
|                                   |                                          |                                             |               | Page 1 of 1 (3 items) | 1    |  |  |
| Please select a Student           |                                          |                                             |               |                       |      |  |  |
| 0012 - John Doe 🗙                 |                                          |                                             |               |                       | -    |  |  |
| Please select a Course            |                                          |                                             |               |                       |      |  |  |
| School of Sport and Exercise Scie | nce (Arts)                               |                                             |               |                       | ~    |  |  |
|                                   |                                          |                                             |               | $\frown$              |      |  |  |
|                                   |                                          |                                             |               | Сок                   | ncel |  |  |

#### Step 5: Review Composition of Panel guidelines

#### $\rightarrow$ Select next page to add Panel information

| Pages I                                         |                                                                                                    |
|-------------------------------------------------|----------------------------------------------------------------------------------------------------|
| Guidelines                                      | Composition of Panel Guidelines                                                                                                    |
| Composition of Panel Guidelines                 |                                                                                                    |
| Panel details <ul> <li>Panel details</li> </ul> | <ul> <li>The Principal Supervisor will be responsible for submitting the Composition of Panel form for approval by the Research Institute Deputy Director, or nominee.</li> <li>Panel Composition is as follows: <ul> <li>Chair: please nominate an experienced Chair (Level 3 Principal Supervisor)</li> </ul> </li> <li>A Program Leader or academic who has expertise relevant to the candidate's research area, but has not been involved in the candidate's supervision;</li> <li>An academic and active researcher with appropriate qualifications and relevant supervisory experience. This person may, but does not necessarily have to be, an expert in the specific field of research, provided they have broad knowledge and expertise in relation to research in the field. It is expected that this panel member should be external to the Field of Research (FoR) in which the candidate is enrolled.</li> <li>Refer to Preparing for Candidature webpage to view a copy of the relevant candidature milestone guidelines and eForm user manual.</li> <li>* Where possible, the Panel should be the same Panel convened for Confirmation of Candidature.</li> <li>For queries relating to this please contact candidature@vu.edu.au</li> </ul> |
|                                                 | Return to Top Next page : Panel details >>                                                                                                    |

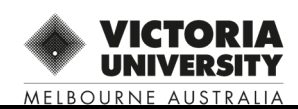

| Step 6: | Pop | ulate | fields | in | 'Panel | Details' | section |
|---------|-----|-------|--------|----|--------|----------|---------|
|---------|-----|-------|--------|----|--------|----------|---------|

| Panel details                                                                                                    |  |
|----------------------------------------------------------------------------------------------------|--|
| Candidature Milestone Type                                                                                                    |  |
| Please select milestone type * <ul> <li>Confirmation of Candidature</li> <li>Mid candidature Review</li> <li>Towards Submission Review</li> </ul> <li>Details of the candidate</li> |  |
| Candidate ID                                                                                                    |  |
| 0012                                                                                                    |  |
| Candidate Full Name                                                                                                    |  |
| John Doe                                                                                                    |  |
| Thesis Title                                                                                                    |  |

#### $\rightarrow$ Nominated Panel Members

 $\rightarrow$  Select 'Add' and search for VU academics

| Ne | minated Panel Members                             |                                                |                         |
|----|---------------------------------------------------|------------------------------------------------|-------------------------|
| h  | Preferred Full Name 1                             | Position                                       | Active?                 |
|    |                                                   | No Items                                       |                         |
| I  | Page Size 5 10 25                                 |                                                | Page 1 of 1 (0 items) 1 |
|    | If panel member cannot be found within list, plea | se see next question and add their details mar | ually.                  |

#### Adding Internal VU Academics:

### $\rightarrow\,$ Enter panel name into search field $\,\,\,Q$

**NOTE: You can** select 3 panel members at the same time and then enter their role: (1) Chair (2) Discipline Leader or Academic and (3) Academic or Active Researcher

| Search             |                     |                        |
|--------------------|---------------------|------------------------|
| Ecode              | Nam                 |                        |
| ٩                  | ٩                   |                        |
| E0000052           | MIK NICHOLAS ZAKULA |                        |
| E5000124           | MS ANNE GRAHAM      |                        |
| E5012068           | MR BARRY LAING      |                        |
| E5011086           | DR IAN BENNETTS     |                        |
| E5018700           | DR JENNIFER LEE     |                        |
| age Size 5 10 25   | Page 1 of 752       | (3758 items) 1 2 3 4 5 |
| i item(s) selected |                     |                        |
|                    |                     |                        |

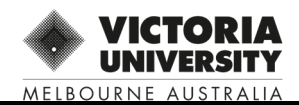

#### **Adding External Panel Members**

 $\rightarrow$  Select 'Add' and manually enter details

(Quest administrator will create and notify external panel member their temporary user ID and Password)

| P10     | terred Full Name   | t | Position | Active? |
|---------|--------------------|---|----------|---------|
| ~       |                    |   | 103000   |         |
| Title * |                    |   |          | I       |
| First N | lame *             |   |          |         |
| Last N  | ame *              |   |          |         |
| 1. Pre  | ferred Full Name * |   |          |         |
| 3. Act  | No.                |   |          |         |
| Email   | Address *          |   |          |         |
| Discip  | line Area          |   |          |         |

- $\rightarrow\,$  Attach Abstract and complete all mandatory fields
  - $\rightarrow$  Select 'Yes'

|   | Please provide candidate's abstract with this submission *                                                               |
|---|----------------------------------------------------------------------------------------------------|
|   | Abstract Test doc.docx ×                                                                                                 |
|   | Chair and Panel Member Availability *                                                                                    |
|   | Has the Chair and Panel confirmed their availability? If NO, do not proceed until confirmed.                             |
| 1 | Conflict of Interest *                                                                                                   |
|   | I have discussed the Composition of Panel with the candidate                                                             |
| 1 | I confirm that there is no perceived conflict of interest between myself, the nominated panel members and the candidate. |
| 1 | For Supervisor to complete                                                                                               |
|   | Are you ready to submit Panel Selection? *                                                                               |
| 1 | ✓ Yes                                                                                                    |
| 1 |                                                                                                    |
| 1 | Thank you for completing form, please submit for approval.                                                               |
| 1 |                                                                                                    |
|   | For Deputy Director tecomplete                                                                                           |
|   |                                                                                                    |
|   | Are you ready to approve the Panel Selection                                                                             |
|   | ○ Yes                                                                                                    |
|   | O No                                                                                                    |
|   | Comments 🗭                                                                                                    |

The default is Zoom. The supervisor to book room if on campus

Step 7:  $\rightarrow$  Select 'Submit for Approval' – see right hand menu

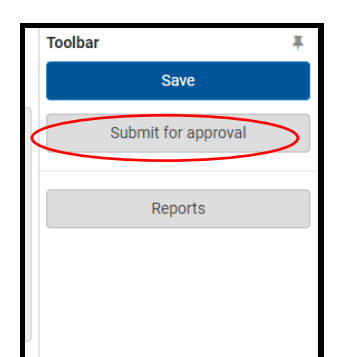

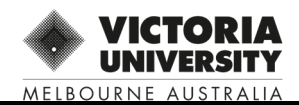

#### Step 8: Panel Review Outcome/s

#### 1.NOT APPROVED:

#### If a panel member is not approved, you will receive an email requesting a renomination.

Log back into Quest eForm to view the Deputy Director feedback in the 'Comments' section and action accordingly.

## NOTE: Approvals can be monitored, under 'MyHDR eForms' when logged into Quest / My HDR eForms

| HDR eForr | For Review    | For Asses | sment Review | Advanced R | Results  |   |                |                    | Saved Search    |
|-----------|---------------|-----------|--------------|------------|----------|---|----------------|--------------------|-----------------|
|           | Student ID    | t         | Status       | Fu         | ull Name | 1 | Number of Days | Primary Supervisor | Workflow State  |
|           | <b>7</b> 0012 |           | Draft        | Jo         | hn Doe   | 2 | 29             | Alex Vanden Plas   | Panel Selection |
|           | -             |           |              |            | ha Daa   |   |                | Alox Vandon Plac   | Panel Selection |

#### 2. PANEL APPROVED:

- 1. Candidature Administrator to issue Outlook/ Zoom invitation
- 2. Room bookings (if required) are the responsibility of the Principal Supervisor.

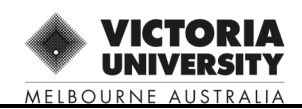